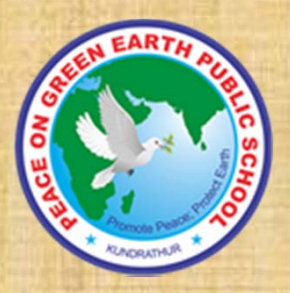

### PEACE ON GREEN EARTH PUBLIC SCHOOL, KUNDRATHUR,CHENNAI-600069

## <u>Students (Participants) Guide &</u> <u>Secure Online Classroom in Zoom</u>

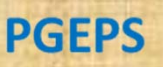

### **Instruction to students**

1. Make sure you are connected with wifi/broadband/4G connection in your device.

2. Install the Zoom app from the play store and register your name with the class

3. Click the zoom invitation sent to your school mobile app for online class.

PGEPS

2

4. Attend the class

5. During the class you are expected to the instructions as follows:

a). Mute your video & microphone

b). Watch and listen to your teacher's presentation onscreen

c). In case you are not able to view the teacher's presentation check your internet connection or unmute your microphone and inform your teacher

d). Have a pen and notebook with you

e). Converse only in English

6. Before attending class make sure you are having e-book for your subject.

All the Best!

Have a new Learning experience in ONLINE Class room. Stay Home. Stay Safe

## Steps to install ZOOM app

 Please download the App (Zoom Cloud Meetings) from Play Store . Socie Play

Or type the following link to download

 https://play.google.com/store/apps/details?i d=us.zoom.videomeetings

4

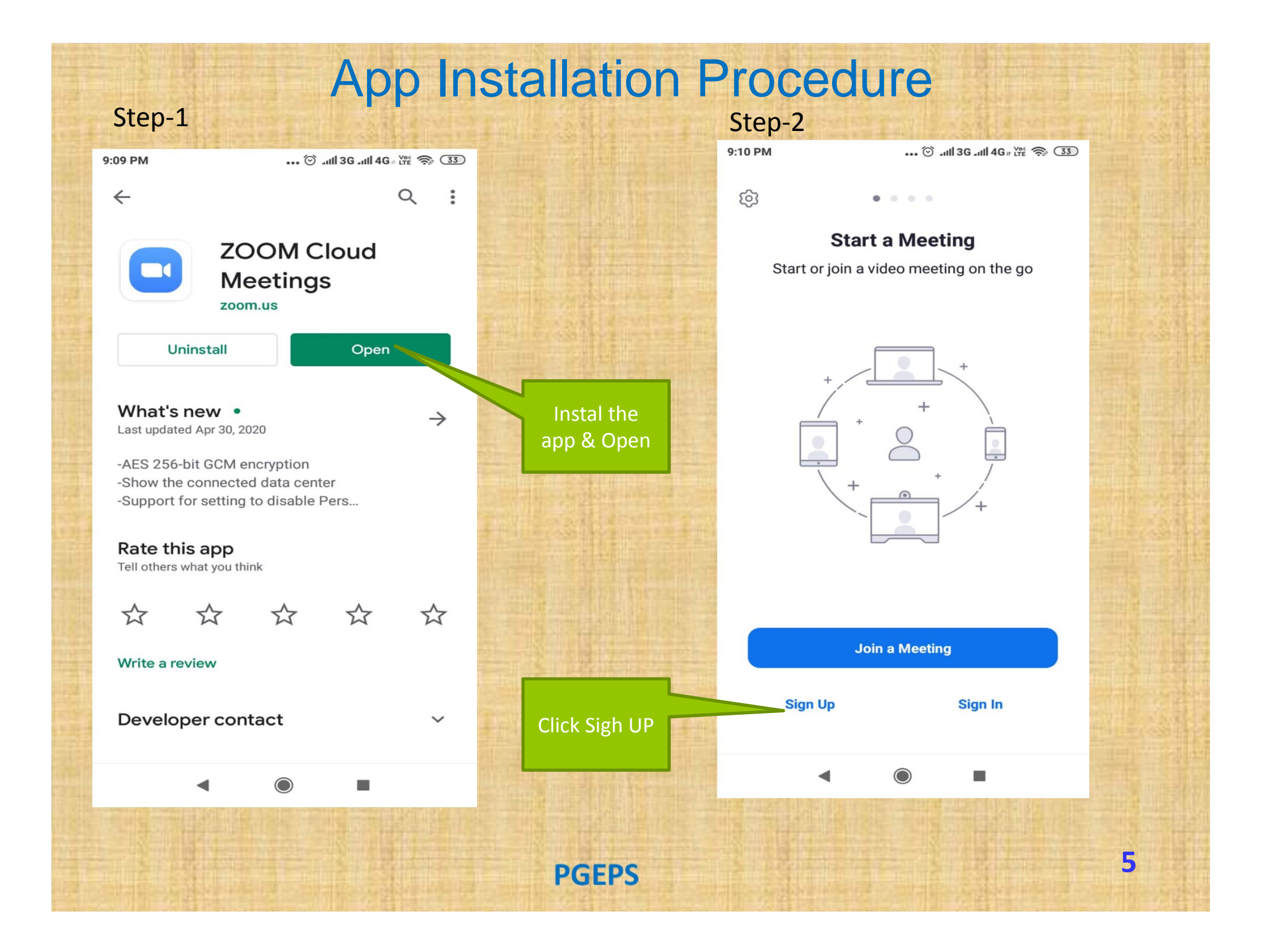

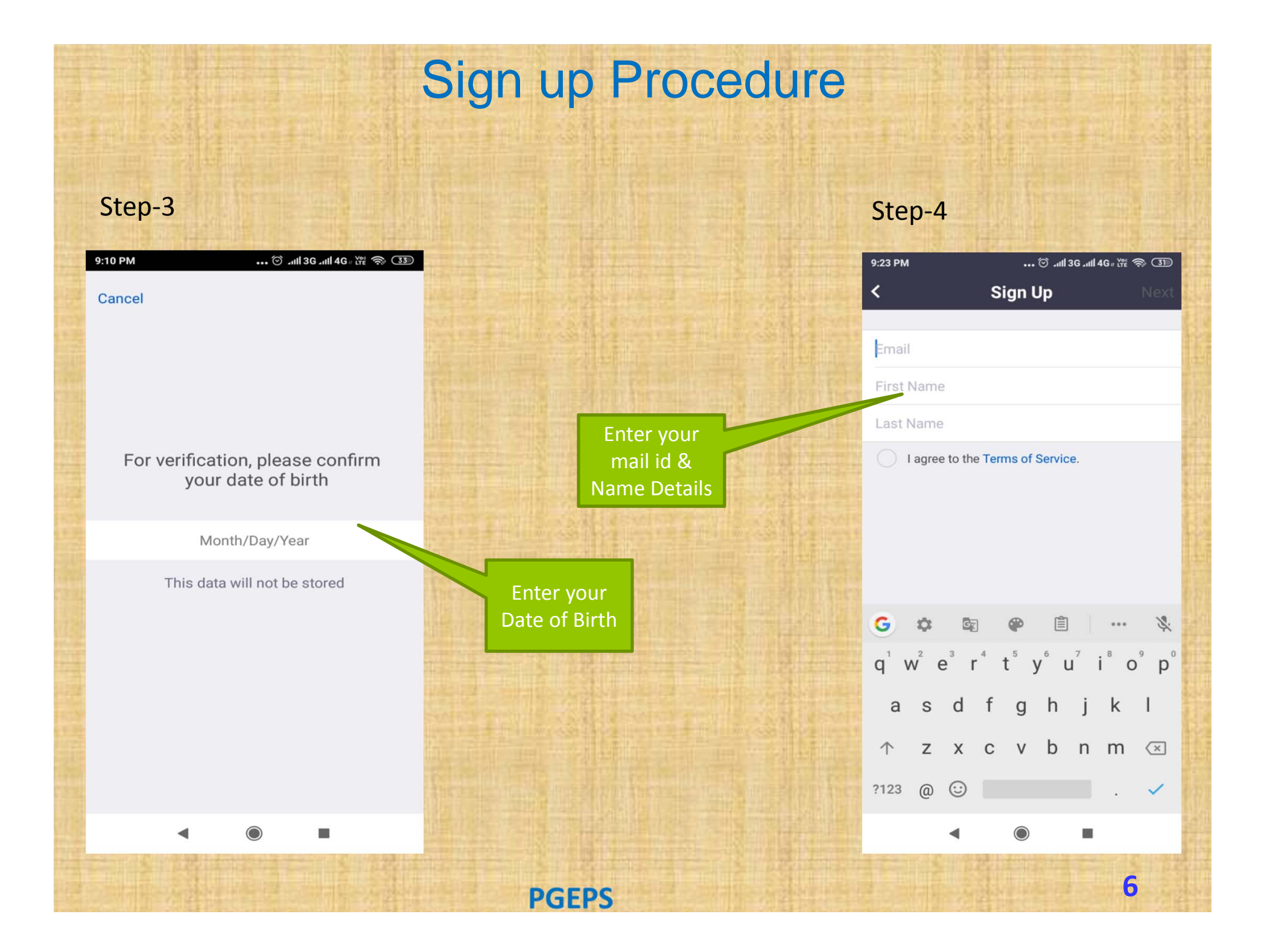

### **Email Acknowledgment**

• You'll receive an email from Zoom to activate. Go to your email and click Activate Account.

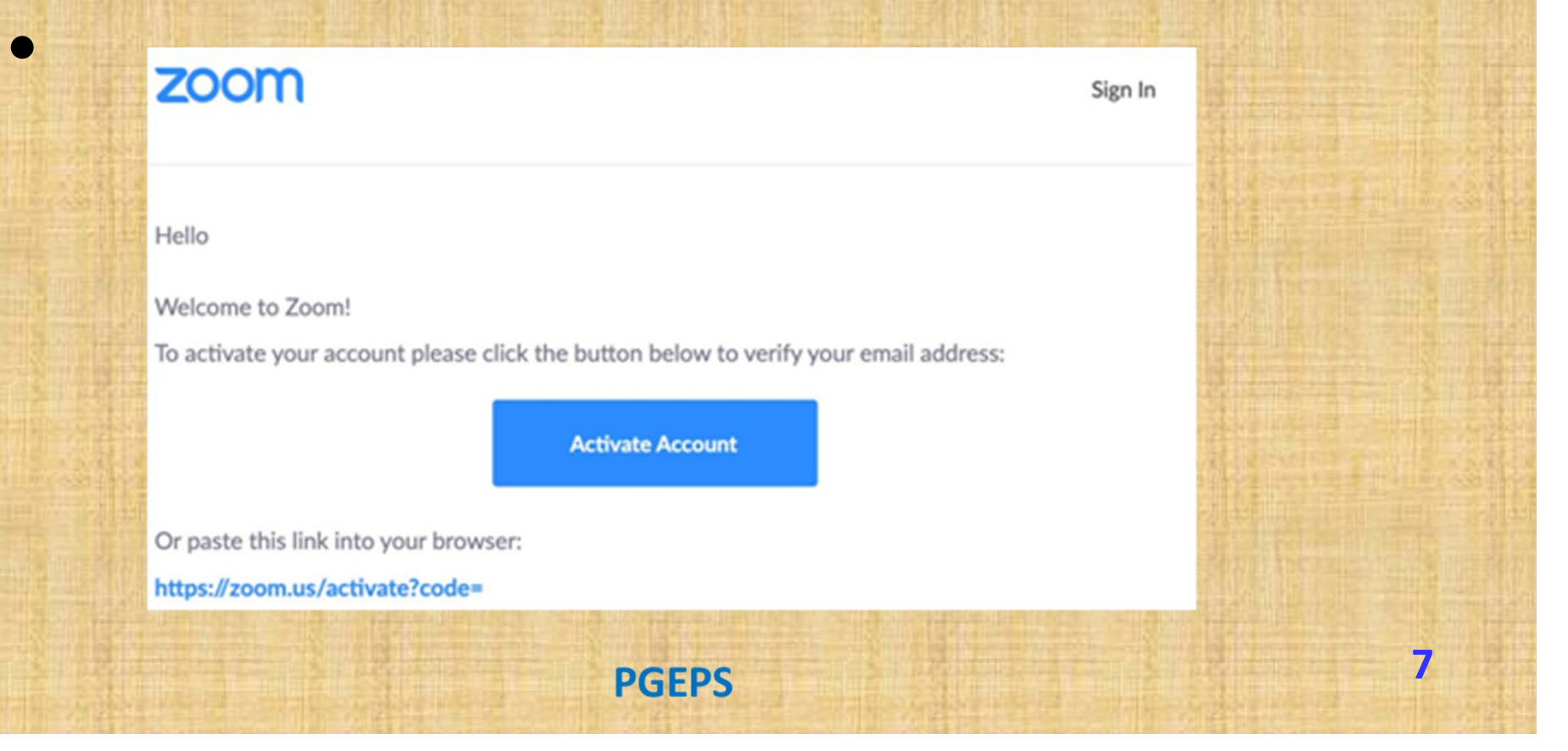

### **Submission of Personal Details**

 You'll be redirected to fill your first name, last name, and create a password.

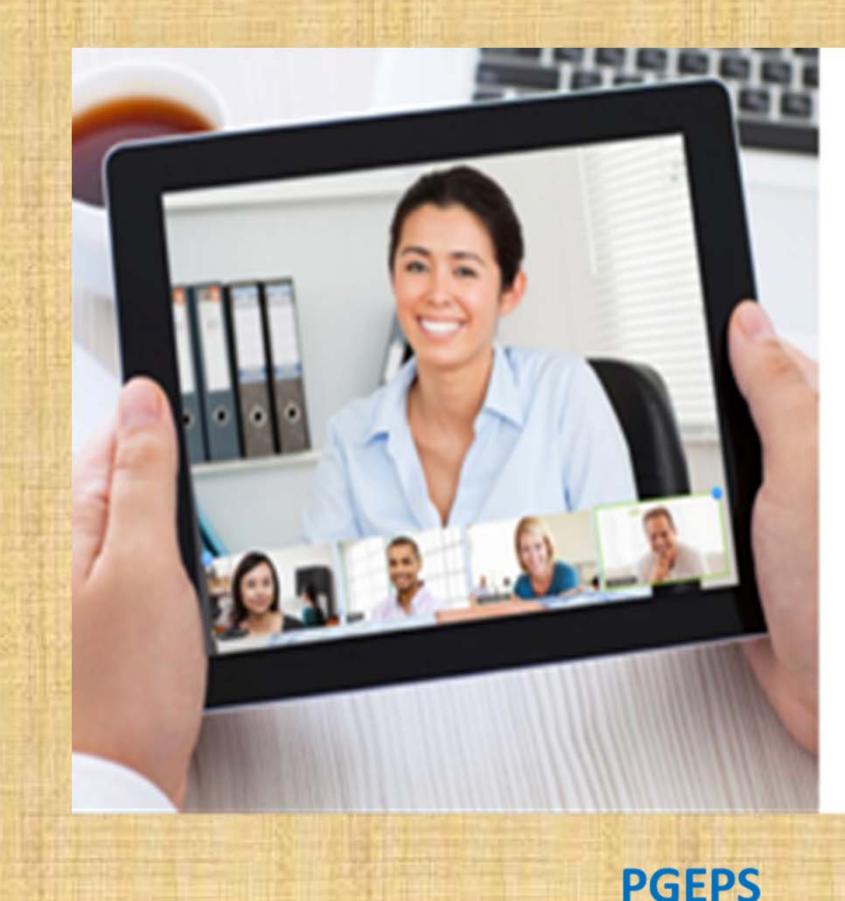

### Welcome to Zoom

Hi, info@diamondmountainoutfitters.com. Your account has been successfully created. Please list your name and create a password to continue.

First Name

Last Name

Password

Confirm Password

By signing up, I agree to the Privacy Policy and Terms of Service.

8

Continue

### **Successful creation**

 If you'd like to invite other administrators or staff members to sign up for their own Zoom accounts, you can enter their email addresses & select the "I am not a robot" checkbox. Otherwise, select "Skip this step".

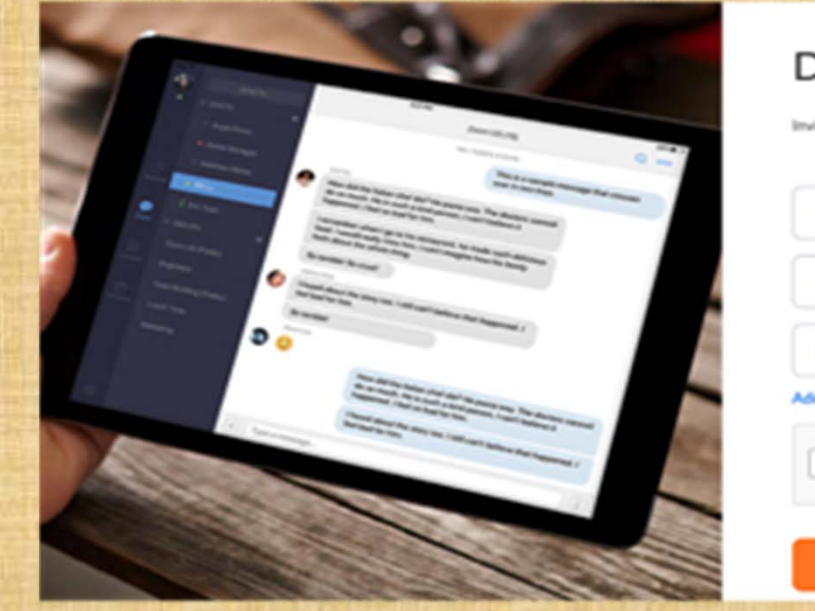

# Don't Zoom Alone. Instreet over colleagues to create their own free Zoom account today! Why invite? Instreet of main.com Instreet of main.com Instreet of mot a nobot Instreet of mot a nobot Instreet of mot a nobot Instreet of the Skip this step Instreet of the Skip this step Instreet of the Instreet of the Instreet

9

Now you are ready to Login with Your Username and Password.

PGEPS

### **Invitation from a teacher**

zoom

#### Join our Cloud HD Video Meeting now

Zoom is the leader in modern enterprise video communications, with an easy, reliable cloud platform for video and audio conferencing, chat, and us04web.zoom.us

Buvaneswari GK is inviting you to a scheduled Zoom meeting.

Topic: test + Binary search Time: May 4, 2020 11:00 AM India

Join Zoom Meeting https://us04web.zoom.us/j/73752300641? pwd=N1doMUZGYUUvUFkvRlpPamgzbzhnZz09

Meeting ID: 737 5230 0641 Password: 8UBYKf

10:17 AM √

click the link or Enter Manualy ID & Password to Join the online class

**PGEPS** 

This is the invitation format you II receive from your teacher

10

### **Procedure to the join class manually**

 To Join a Zoom Meeting, simply click on the link sent over to you via email or Whatsapp group and click on the Meetings tab to join a scheduled meeting and you'll automatically be brought into the meeting.

### Join Meeting

Enter meeting ID or personal link name

Buvaneswari GK

Do not connect to audio

Turn off my video

PGEPS

Enter Manualy ID & Password to Join the online class

11

|      | _      |      |  |
|------|--------|------|--|
| - 84 | $\sim$ | 1.27 |  |
| -    | ~      |      |  |
|      |        |      |  |

 $\sim$ 

Cancel

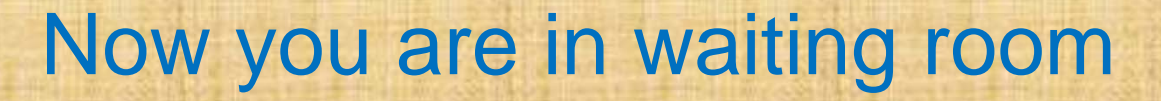

10:28 PM

Zoom

🗇 .11|| 3G .11|| 4G # 💥 🛜 🔳

Leave

### Please wait, the meeting host will let you in soon

Buvaneswari GK's Zoom Meeting

◀

Wait in room till the Teachers admits you

12

**PGEPS** 

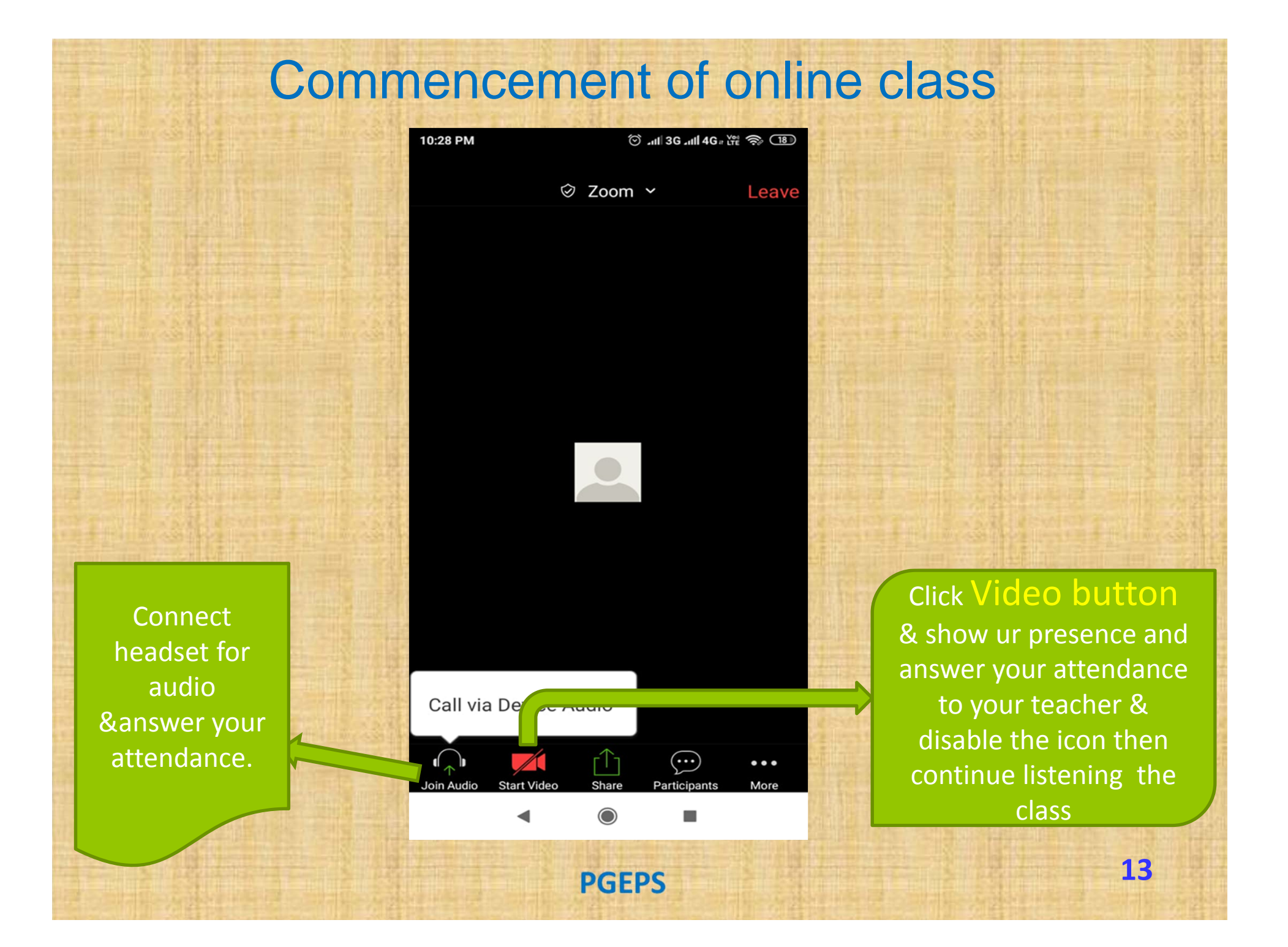

### **Raise the hand for your doubt**

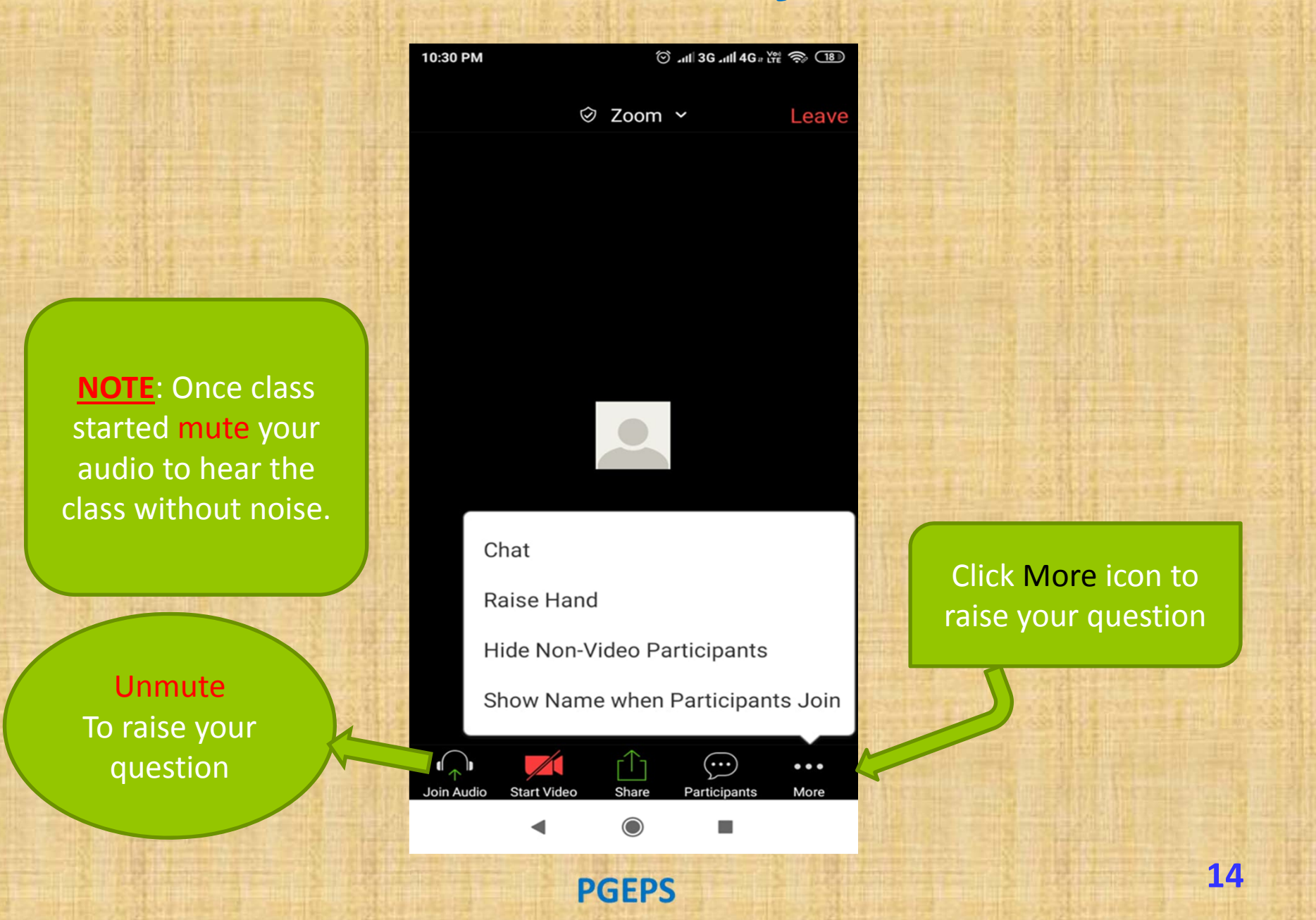

NOTHING IS IMPOSSIBLE BECAUSE IMPOSSIBLE ITSELF SAYS I'M POSSIBLE. U Can!U Will!! U Should!!!

# THANK YOU ③

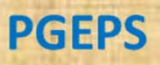